**Registro de Empresas Acreditadas** 

# CERTIFICADOS DE INSCRIPCIÓN: SOLICITUD DE CERTIFICADO DE INSCRIPCIÓN DE EMPRESA

# ÍNDICE

| so | SOLICITUD DE CERTIFICADO DE INSCRIPCIÓN DE EMPRESA |     |  |  |  |
|----|----------------------------------------------------|-----|--|--|--|
| 1. | SOLICITUD DE CERTIFICADO DE EMPRESA                | 3   |  |  |  |
|    | 1.1. MÉTODO DE IDENTIFICACIÓN                      | 3   |  |  |  |
|    | 1.2. DATOS DE LA SOLICITUD                         | 4   |  |  |  |
|    | 1.3. FIRMA DE LA SOLICITUD                         | 5   |  |  |  |
|    | 1.4. DESCARGA DEL CERTIFICADO                      | . 6 |  |  |  |

# SOLICITUD DE CERTIFICADO DE INSCRIPCIÓN DE EMPRESA

# 1. Solicitud de certificado de empresa

Cualquier persona, en nombre propio o en representación de otra persona o entidad, puede solicitar un certificado de inscripción de una empresa en el Registro de Empresas Acreditadas en el sector de la construcción (REA).

Esta función es accesible desde la opción "**Solicitud de certificados**" del apartado "Certificados inscripción" del menú principal:

| Certificados inscripción          |  |  |  |
|-----------------------------------|--|--|--|
| Solicitud de certificados         |  |  |  |
| Mis certificados                  |  |  |  |
| Consulta de certificados emitidos |  |  |  |

# 1.1. Método de identificación

Al acceder a la opción de "Solicitud de certificados", se muestra la pantalla para seleccionar el método de identificación. Para utilizar esta opción se necesita tener instalado en el navegador un certificado digital de persona física reconocido por la plataforma @firma o estar registrado en la plataforma Cl@ve.

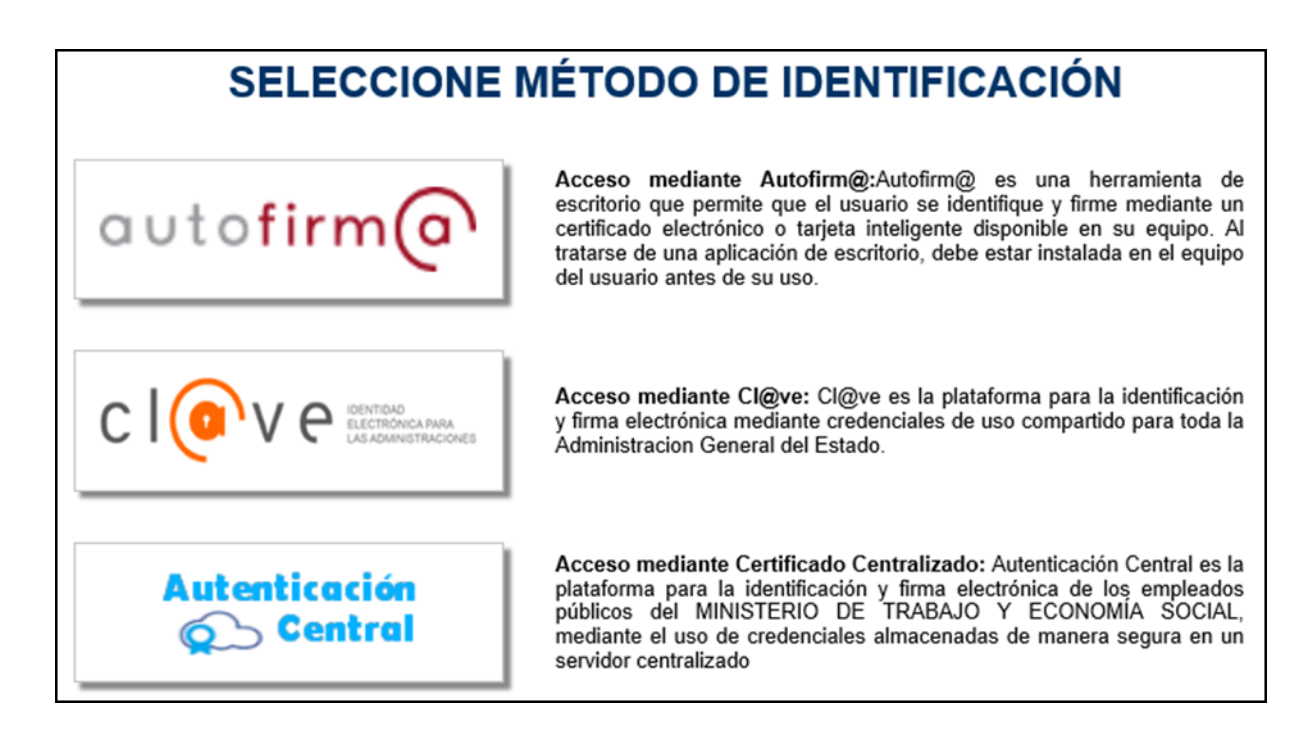

Una vez identificado en REA, se muestra un pequeño formulario donde se deberá indicar el identificador de la empresa de la cual queremos realizar la solicitud:

| SOLICITUD DE CERTIFICADO DE INSCRIPCIÓN                                                                                  |                                                                                                    |  |  |  |  |  |  |  |
|----------------------------------------------------------------------------------------------------|----------------------------------------------------------------------------------------------------|--|--|--|--|--|--|--|
| Indique el identificador de la empresa de la que desea obtener el certificado                                            |                                                                                                    |  |  |  |  |  |  |  |
| * Tipo<br>Identificador                                                                                                  | CIF 🗸                                                                                                    |  |  |  |  |  |  |  |
| * Nº Identificador                                                                                                    |                                                                                                    |  |  |  |  |  |  |  |
| * Para solicitar el cert<br>Empresa, NIF o NIE d<br>asigna a cada empre<br>Desde el día 18 de M<br>momento de la solicit | ificado de una empresa necesita conocer su nº de identificador que puede ser de varios tipos: CIF de la<br>del autónomo, IED (Identificador de empresa desplazada) o REA (Número de identificación que REA<br>sa cuando se aprueba su inscripción en el registro.<br>arzo de 2009, la expedición de certificados se hará de forma automática. (Podrá disponer del certificado en el mismo<br>ud) |  |  |  |  |  |  |  |
| Solicitar                                                                                                    |                                                                                                    |  |  |  |  |  |  |  |

Al pulsar **Solicitar**, se verificará que el identificador introducido es válido y que la empresa está dada de alta. Si todo es correcto, se podrá acceder a la siguiente pantalla.

## 1.2. Datos de la solicitud

Este primer formulario recoge los datos generales de la empresa, necesarios para realizar su solicitud de modificación.

Los datos aparecen cumplimentados a partir de la información que hay almacenada en la aplicación sobre la inscripción de la empresa.

Los campos referentes a los datos del solicitante pueden ser modificados para permitir realizar la solicitud en nombre de otra persona o, si se desea, en representación de alguien:

| Nombre o Razón<br>social de la<br>empresa    | Instalaciones Ochoa S.L |  |  |  |
|----------------------------------------------|-------------------------|--|--|--|
| Tipo Identificador<br>de la empresa          | CIF                     |  |  |  |
| Nº Identificador<br>de la empresa            |                         |  |  |  |
| N° de inscripción<br>REA                     |                         |  |  |  |
| Nombre y<br>apellidos del<br>solicitante     | Desperance page         |  |  |  |
| Tipo Identificador<br>del solicitante        | NIF                     |  |  |  |
| N° Identificador<br>del solicitante          | n mark                  |  |  |  |
| En representación de:                        |                         |  |  |  |
| Nombre o razón<br>social del<br>representado |                         |  |  |  |
| Tipo Identificador<br>del representado       | CIF v                   |  |  |  |
| Nº Identificador<br>del representado         |                         |  |  |  |

Para continuar con la solicitud, se pulsará en el botón Obtener certificado.

# 1.3. Firma de la solicitud

| SOLICITUD DE CERTIFICADO DE INSCRIPCIÓN   |                                                                                                    |  |  |  |  |  |  |
|-------------------------------------------|----------------------------------------------------------------------------------------------------|--|--|--|--|--|--|
| Datos de la Solicitud                     |                                                                                                    |  |  |  |  |  |  |
| Nombre o<br>Razón social de<br>la empresa | Instalaciones Ochoa S.L                                                                                                    |  |  |  |  |  |  |
| Tipo<br>Identificador                     | CIF                                                                                                    |  |  |  |  |  |  |
| Nº Identificador                          | COMPAGE                                                                                                    |  |  |  |  |  |  |
| Nº de<br>inscripción<br>REA               | 302                                                                                                    |  |  |  |  |  |  |
| Inscripción                               | La empresa se encuentra inscrita en el registro de COMUNIDAD VALENCIANA                                                                   |  |  |  |  |  |  |
| Nombre y<br>apellidos del<br>solicitante  | USUARIO PRUEBA PRUEBA                                                                                                    |  |  |  |  |  |  |
| Tipo<br>Identificador                     | NIF                                                                                                    |  |  |  |  |  |  |
| Nº Identificador                          |                                                                                                    |  |  |  |  |  |  |
| Fecha de la<br>solicitud                  | 02/03/2020 12:05:31                                                                                                    |  |  |  |  |  |  |
|                                           |                                                                                                    |  |  |  |  |  |  |
| ¿Por qué medi                             | o desea recibir el certificado?                                                                                                    |  |  |  |  |  |  |
| Descarga electró<br>Mis certificados (    | nica (Recomendado) en https://preinterweb.mitramiss.gob.es/rea, apartado: Certificados inscripción -<br>Se requiere certificado digital). |  |  |  |  |  |  |
| Correo<br>electrónico                     |                                                                                                    |  |  |  |  |  |  |
| Firma Digital(@firma)                     |                                                                                                    |  |  |  |  |  |  |
| SELECCIONE MÉTODO PARA REALIZAR LA FIRMA  |                                                                                                    |  |  |  |  |  |  |
|                                           | autofirmo Clove Cancelar                                                                                                    |  |  |  |  |  |  |

En este último formulario, se mostrará un resumen de los datos introducidos durante el proceso para su revisión por el usuario antes de realizar la solicitud.

Una vez verificada que la información es correcta, se procederá a realizar la firma con el método preferido por el usuario.

La **firma** se puede realizar con cualquier certificado válido para el sistema siempre y cuando pertenezca a la persona que está efectuando la operación.

## 1.4. Descarga del certificado

Una vez finalizado el proceso de firma, se mostrará una pantalla en la que se informa al usuario de la expedición del certificado:

| SOLICITUD DE CERTIFICADO DE INSCRIPCIÓN                                                                                                    |                                                                                                    |  |  |  |  |  |  |  |
|----------------------------------------------------------------------------------------------------|----------------------------------------------------------------------------------------------------|--|--|--|--|--|--|--|
| Datos de la Solicitud                                                                                                    |                                                                                                    |  |  |  |  |  |  |  |
| Nombre o Razón<br>social de la<br>empresa                                                                                                    | Instalaciones Ochoa S.L                                                                                                    |  |  |  |  |  |  |  |
| Tipo Identificador                                                                                                    | CIF                                                                                                    |  |  |  |  |  |  |  |
| Nº Identificador                                                                                                    |                                                                                                    |  |  |  |  |  |  |  |
| Nº de inscripción<br>REA                                                                                                    |                                                                                                    |  |  |  |  |  |  |  |
| Inscripción                                                                                                    | La empresa se encuentra inscrita en el registro de COMUNIDAD VALENCIANA                                                                      |  |  |  |  |  |  |  |
| Nombre y<br>apellidos del<br>solicitante                                                                                                    | USUARIO PRUEBA PRUEBA                                                                                                    |  |  |  |  |  |  |  |
| Tipo Identificador                                                                                                    | NIF                                                                                                    |  |  |  |  |  |  |  |
| Nº Identificador                                                                                                    |                                                                                                    |  |  |  |  |  |  |  |
| Fecha de la solicitud                                                                                                    | 02/03/2020 00:00:00                                                                                                    |  |  |  |  |  |  |  |
| <ul> <li>El certificado relativo a la inscripción en el Registro de Empresas Acreditadas-Sector de la Construcción ha sido generado correctamente y, de acuerdo con lo dispuesto en la Disposición Adicional Séptima del Real Decreto 1109/2007, de 24 de agosto, por el que se desarrolla la Ley 32/2006, de 18 de octubre, reguladora de la subcontratación en el Sector de la Construcción, ya puede descargar la certificación solicitada.</li> <li>Para descargar el certificado en PDF firmado electrónicamente, pulse aquí.</li> <li>Para descargar una versión imprimible del certificado con código seguro de verificación (CSV<sup>1</sup>), pulse aquí.</li> <li><sup>1</sup>CSV, o Código Seguro de Verificación que identifica unívocamente a los documentos electrónicos permitiendo su recuperación en Sede Electrónica</li> </ul> |                                                                                                    |  |  |  |  |  |  |  |
| Get Adobe<br>Reader                                                                                                    | Para visualizar correctamente los documentos PDF, necesita Acrobat Reader. Si no lo tiene<br>Istalado, pulse en este icono para descargarlo. |  |  |  |  |  |  |  |

Además de los datos de la solicitud, se muestran dos enlaces para la descarga del certificado:

#### • Descarga del certificado en formato PDF firmado electrónicamente.

Versión firmada electrónicamente del certificado para ser enviada por correo electrónico. Este documento está firmado por el sello de Actuación Automatizada del Ministerio.

### • Descarga del certificado en formato PDF con código CSV.

Versión imprimible del certificado de inscripción con código seguro de verificación (CSV). Este código identifica unívocamente a los documentos electrónicos, permitiendo la recuperación del original desde la Sede Electrónica.